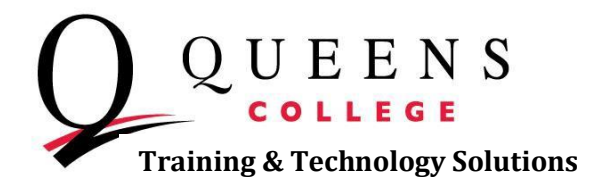

## How to Apply for Graduation

**Step 1:** Log into <u>home.cunyfirst.cuny.edu</u>. Once you enter the CUNYfirst homepage, click on **Self Service** underneath the Enterprise Menu and then select **Student Center**.

**Step 2:** In your Student Center page, navigate to your Academics box. Within that area click on the other academic dropdown and choose **Apply for Graduation**.

| Despina's Student Center                                                                               |                      |                             |                                                 |  |
|----------------------------------------------------------------------------------------------------|----------------------|-----------------------------|-------------------------------------------------|--|
| _                                                                                                    |                      |                             |                                                 |  |
| Academics                                                                                              |                      |                             |                                                 |  |
| <u>Search</u><br>Plan                                                                                  | 🛱 Deadlines 🛛 😡 URL  |                             |                                                 |  |
| Enroll                                                                                                 | This Week's Schedule |                             |                                                 |  |
| My Academics                                                                                           |                      | Class                       | Schedule                                        |  |
| Apply for Graduation                                                                                   | 8                    | URBST 725-01<br>LEC (37710) | Mo 6:30PM - 8:30PM<br>Kiely Hall 313            |  |
| Academic Planner                                                                                       | B                    | URBST 753-01<br>LEC (37478) | Tu 6:30PM - 8:30PM<br>Powdermker 115            |  |
| Apply for Graduation<br>Class Schedule<br>Course History<br>Enrollment Verification<br>Enrollment: Add |                      | '                           | weekly schedule ▶<br>enrollment shopping cart ▶ |  |

Step 3: Select the Apply for Graduation link for the academic program you wish to apply for.

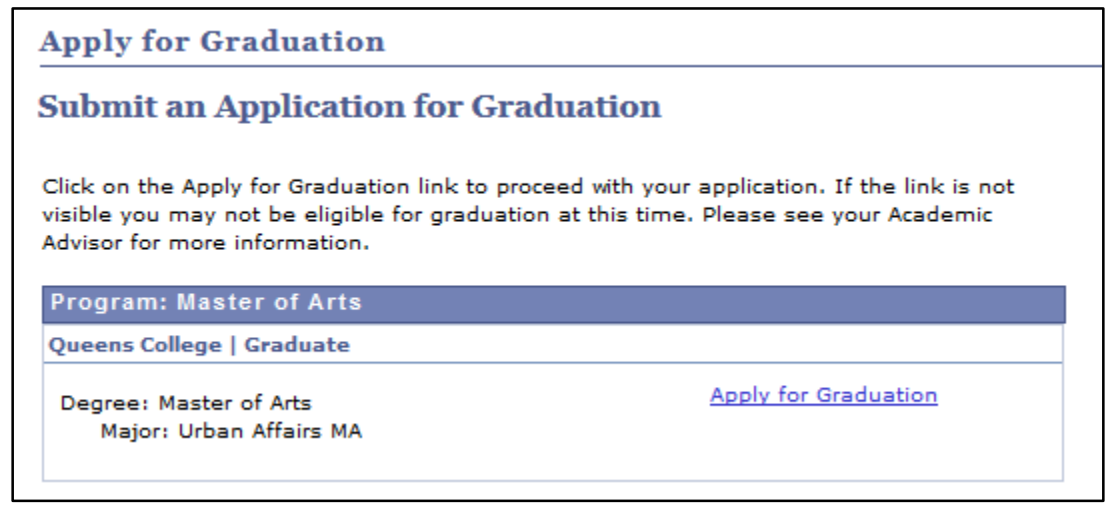

*Note:* Only those students who are eligible to graduate by the selected term will be able to continue with their graduation application.

Queens College ~ Office of Information Technology ~ Training & Technology Solutions 718-997-4875 ~ <u>training@qc.cuny.edu</u> ~ I-Bldg 214

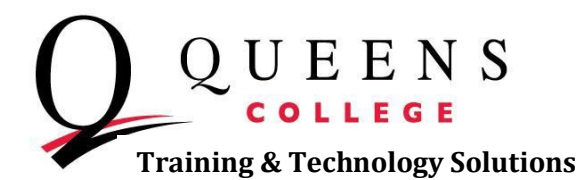

**Step 4:** From the **Expected Graduation Term** dropdown box, select the term for which you anticipate completing all of the requirements. Click **Continue**.

| Select Graduation Term                                                                                                    |                                                                                             |  |  |
|----------------------------------------------------------------------------------------------------|---------------------------------------------------------------------------------------------|--|--|
| he academic program listed below was selected to apply for graduation. If this is not<br>correct, return to the previous page and select a different academic program. |                                                                                             |  |  |
| Select a valid term to apply for grad<br>terms in which you are able to apply                                                                                          | luation by selecting a value from the dropdown. Only<br>/ for graduation will be displayed. |  |  |
| Program: Master of Arts                                                                                                    |                                                                                             |  |  |
| Queens College   Graduate                                                                                                    |                                                                                             |  |  |
| Degree: Master of Arts<br>Major: Urban Affairs MA                                                                                                    |                                                                                             |  |  |
| Expected Graduation Term                                                                                                    | 2014 Spring Term 🗸                                                                          |  |  |
| Graduation Instructions                                                                                                    |                                                                                             |  |  |
| If you believe you will be eligible<br>submit your application for gradu                                                                                               | to graduate at the end of Spring 2014, please Jation by March 1, 2014.                      |  |  |
|                                                                                                    |                                                                                             |  |  |
| SELECT DIFFERENT PROGRAM                                                                                                    | CONTINUE                                                                                    |  |  |

Step 5: On the Verify Graduation Data page, click the Submit Application button.

| Verify Graduation Data                                                                                                    |                    |  |  |
|----------------------------------------------------------------------------------------------------|--------------------|--|--|
| Program: Master of Arts                                                                                                    |                    |  |  |
| Queens College   Graduate                                                                                                    |                    |  |  |
| Degree: Master of Arts<br>Major: Urban Affairs MA                                                                                          |                    |  |  |
| Expected Graduation Term<br>Graduation Instructions                                                                                        | 2014 Spring Term   |  |  |
| If you believe you will be eligible to graduate at the end of Spring 2014, please submit your application for graduation by March 1, 2014. |                    |  |  |
|                                                                                                    |                    |  |  |
| SELECT DIFFERENT PROGRAM                                                                                                    | SUBMIT APPLICATION |  |  |
| SELECT DIFFERENT TERM                                                                                                    |                    |  |  |

Step 6: You will receive your confirmation message regarding your application for graduation.

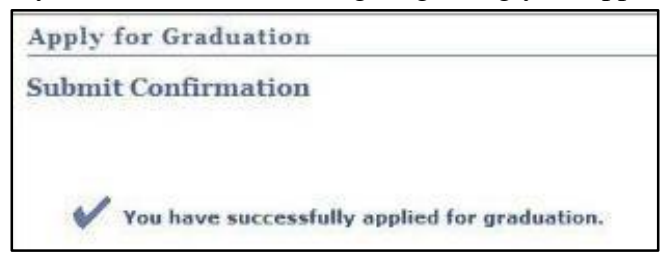

Queens College ~ Office of Information Technology ~ Training & Technology Solutions 718-997-4875 ~ <u>training@qc.cuny.edu</u> ~ I-Bldg 214